## **طريقه <mark>ثبتنام</mark> در جشنواره نهج البلاغه <mark>دانشگاهيان</mark>**

بعد از وارد شدن در سایت رسا به آدرس <u>https://rasanahad.ir</u>

روی <mark>ثبت نام</mark> می زنید

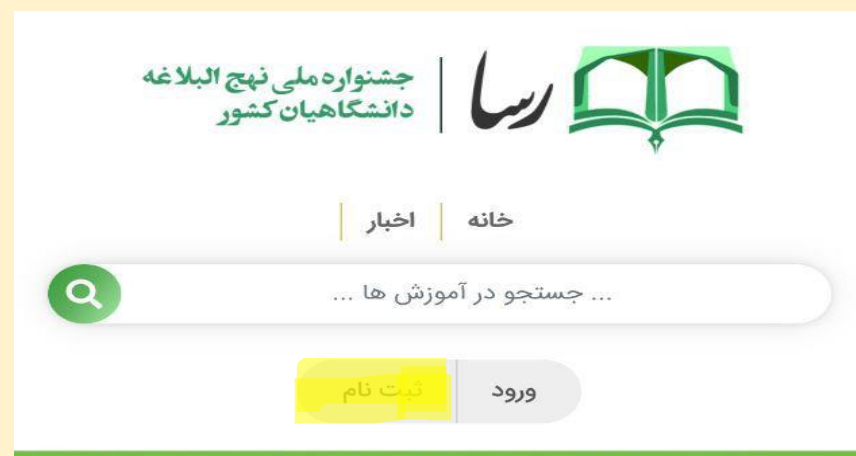

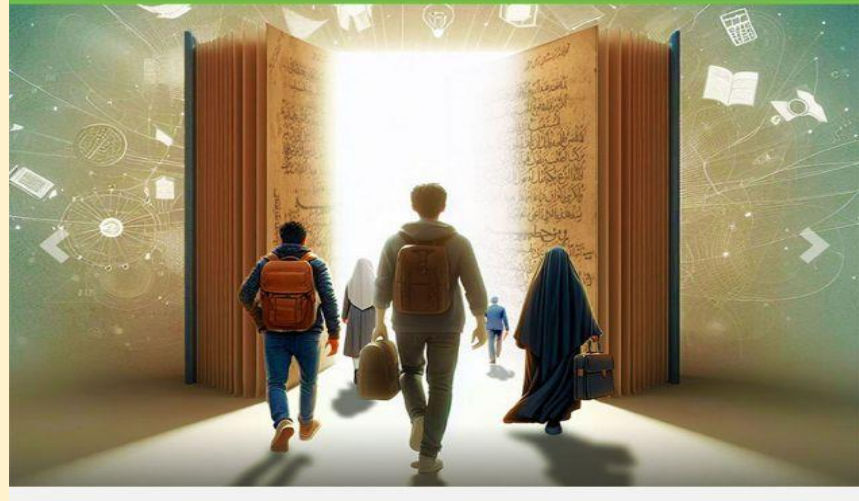

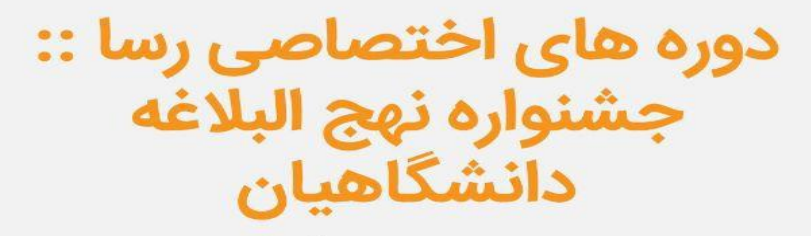

جدیدترین دوره های آموزشی

رسا :: جشنواره نهج البلاغه دانشگاهیان rasanahad.ir

 $\times$ 

## در این قسمت ا<mark>طلاعات</mark> را وارد می کنید

|        | رسا :: جشنواره نهج البلاغه دانشگاهیان                     |  |  |  |  |  |  |
|--------|-----------------------------------------------------------|--|--|--|--|--|--|
|        |                                                           |  |  |  |  |  |  |
|        | ثبت نام                                                   |  |  |  |  |  |  |
|        | نام                                                       |  |  |  |  |  |  |
|        | نام خانوادگی                                              |  |  |  |  |  |  |
| \$     |                                                           |  |  |  |  |  |  |
|        |                                                           |  |  |  |  |  |  |
|        | تکرار رمز عبور                                            |  |  |  |  |  |  |
|        | کاربر خارجی هستم                                          |  |  |  |  |  |  |
|        | ثبت نام                                                   |  |  |  |  |  |  |
| : <    | رسا :: جشنواره نهج البلاغه دانشگاهیان<br>rasanahad.ir 🗛 🗙 |  |  |  |  |  |  |
| $\sim$ | ۰۰ ورودهای پیشنهاد شده                                    |  |  |  |  |  |  |

در مرحله ی بعد از ثبت نام و <mark>ثبت شماره موبایل</mark> و تعریف رمز عبور برای خودتان ثبتنام را می زنید.

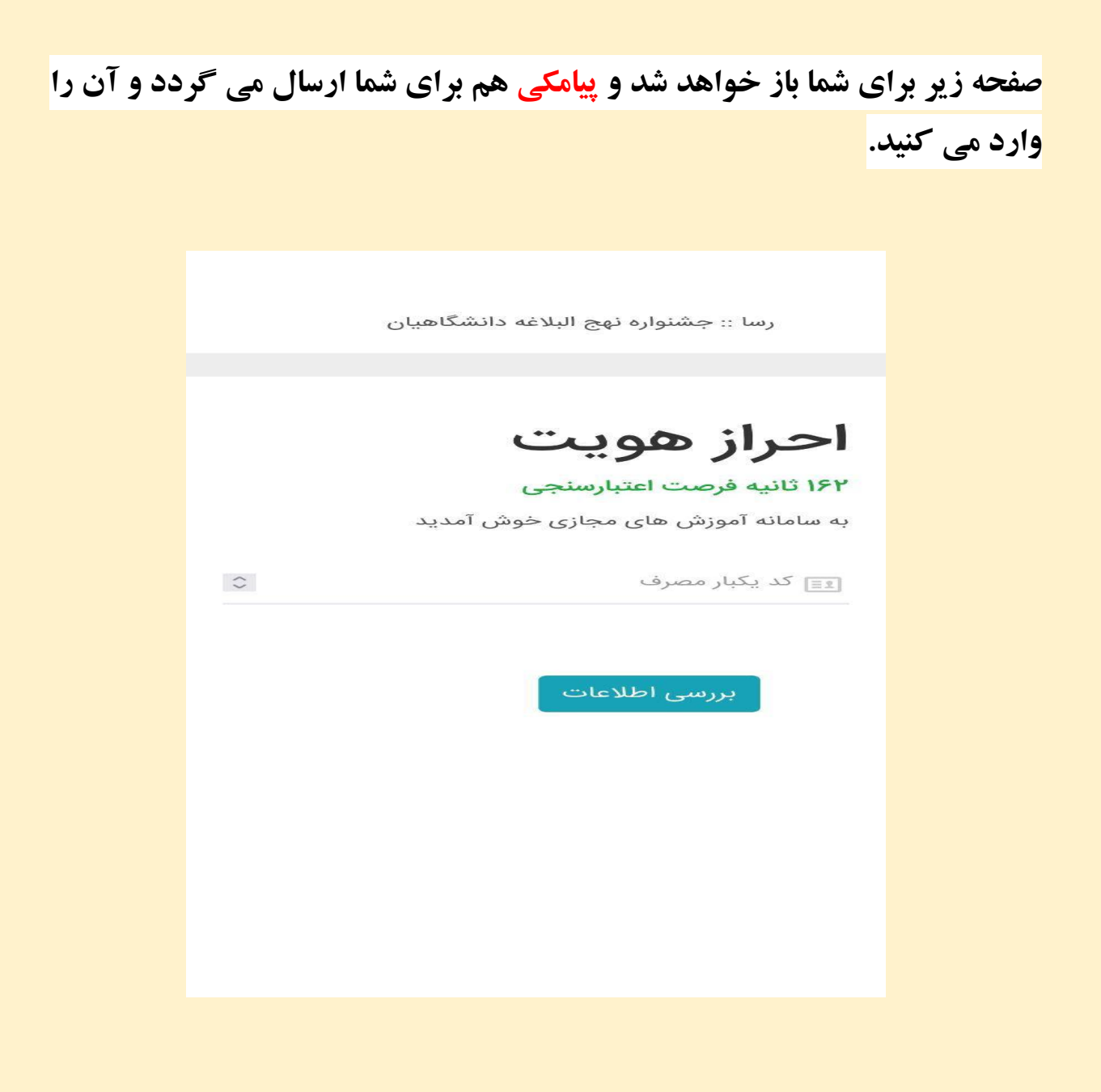

در ادامه صفحه ی جدیدی برایتان باز می شود و هر بخشی که تمایل داشته باشید قسمت <mark>ثبت نام</mark> را می زنید.

| بخش های ثبت نام شده می ( <sup>م</sup> رُشتر <b>کر ا</b>                                                    |  |  |  |  |  |  |  |
|----------------------------------------------------------------------------------------------------|--|--|--|--|--|--|--|
| 🗖 بخش های جشنواره م م اخش                                                                                  |  |  |  |  |  |  |  |
| 🗅 بخش ادبی جشنواره نهج البلاغه 🛛 🖾                                                                         |  |  |  |  |  |  |  |
| 🗅 بخش هنری جشنواره نهج البلاغه                                                                             |  |  |  |  |  |  |  |
| 🗅 بخش رسانه جشنواره نهج البلاغه                                                                            |  |  |  |  |  |  |  |
| 🖾 بخش پژوهشی جشنواره نهج البلاغه 🛛 🕮                                                                       |  |  |  |  |  |  |  |
| 🖾 بخش معارفی جشنواره نهج البلاغه 🛛                                                                         |  |  |  |  |  |  |  |
| الآن بخش های ثبت نام شده و بخش در این قسمت شما می توانید بخش هایی که در آن ثبت نام کرده اید را مشاهده کنید |  |  |  |  |  |  |  |
| 🖵 رشته های ثبت نامی من 🔹 مرشته                                                                             |  |  |  |  |  |  |  |
| 🛷 درخواست های من 🔹 🔹 ارسال                                                                                 |  |  |  |  |  |  |  |
| رسا :: جشنواره نهج البلاغه دانشگاهیان 🗧 🗧 Kasanahad.ir                                                     |  |  |  |  |  |  |  |

بعنوان مثال <mark>هنری</mark> را انتخاب می کنید و این صفحه برایتان باز خواهد شد.

| <ul> <li>أ. اصل اثر در رشته هاى نقاش (خومنوب </li> <li>دبيرخانه ملى ارسال شود. همچنين لازم است مشخصات<br/>صاحب اثر در جايى كه به اصل اثر آسيب نرسد نصب شده<br/>باشد.</li> </ul> |
|----------------------------------------------------------------------------------------------------|
| <b>تبصره: لازم است تصویر آثار حجمی نیز بارگذاری شود.</b><br>۹. ملاک داوری، آییننامه داوری دبیرخانه جشنواره نهج<br>البلاغه به شرح زیر ملاک قرار خواهد گرفت.                      |
| – فهرست رشته ها (۵)<br>نقاشی                                                                                                    |
| طراحی پوستر<br>اطلاع نگاشت(اینفوگرافی)                                                                                                    |
| خوشنویسی<br>عکس نوشته                                                                                                    |
|                                                                                                    |

و طبق نظر و به دلخواه خود یکی از گزینه ها را انتخاب می کنید...

در مراحل پایانی روی گزینه ی <mark>ثبت نام کلیک</mark> می کنید.

و بر روی رشته کتابخوانی نهج البلاغه ثبت نام می کنم کلیک می کنید و قسمت

ذخیرہ انتخاب من را انتخاب می کنید

## و اگر بخش معارفی را تمایل داشتید انتخاب کنید <mark>بعد ثبتنام در قسمت معارفی</mark>

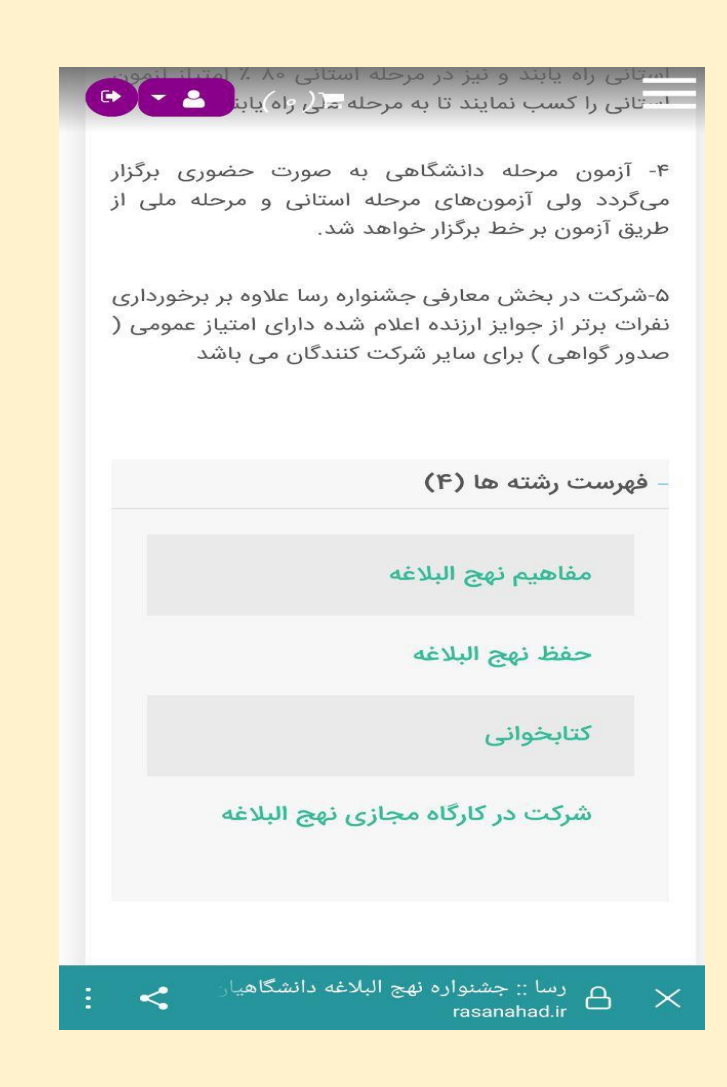

بعد انتخاب يک مورد به عنوان مثال کتابخواني

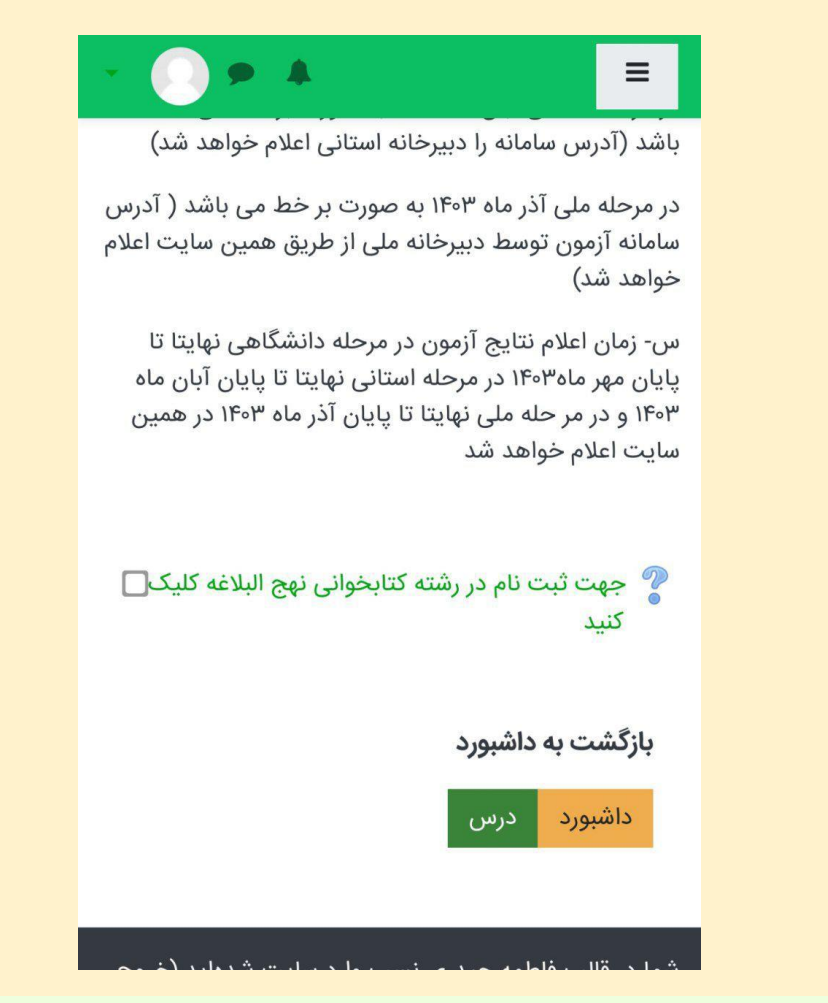

سمت روی رشت<mark>ه کتابخوانی نهج البلاغه ثبتنام می کنم می زنید و قسمت ذخیره انتخاب من را انتخ</mark>اب می

کنید

|   | 2 2                  | *                           |                            |                              | =                          |
|---|----------------------|-----------------------------|----------------------------|------------------------------|----------------------------|
|   |                      |                             |                            | وانی                         | كتابخ                      |
| ى | عمومی<br>البلاغه کلی | کتابخوانی /<br>تابخوانی نهج | نهای من 🚶<br>نام در رشته ک | <mark> د</mark> رس<br>ہت ثبت | میز کار<br>/ جر<br>کنید    |
|   | ج البلاغه            | نابخوانی نھ                 | م در رشته کن               | ئبت نا<br>کنید               | جهت ا<br>کلیک              |
| ه | گزینه <b>ذخیر</b>    | کنبد و حتما                 | ی نام را انتخاب<br>رنید    | زینه ثبت<br><b>من</b> را بز  | در زیر گز<br><b>انتخاب</b> |
| × | ىر نخواھد            | سخ شما منتث                 | عالیت بعد از پا            | ج این فع                     | نتایج<br>شد.               |
|   | میکنم                | (غه ثبت نام                 | بخوانی نهج البا<br>من      | شته کتاب<br>۱ انتخاب         | و در رن<br>ذخیرهٔ          |
|   |                      |                             | داشبورد                    | ىت بە                        | بازگش                      |
|   |                      |                             | درس                        | نبورد                        | داة                        |

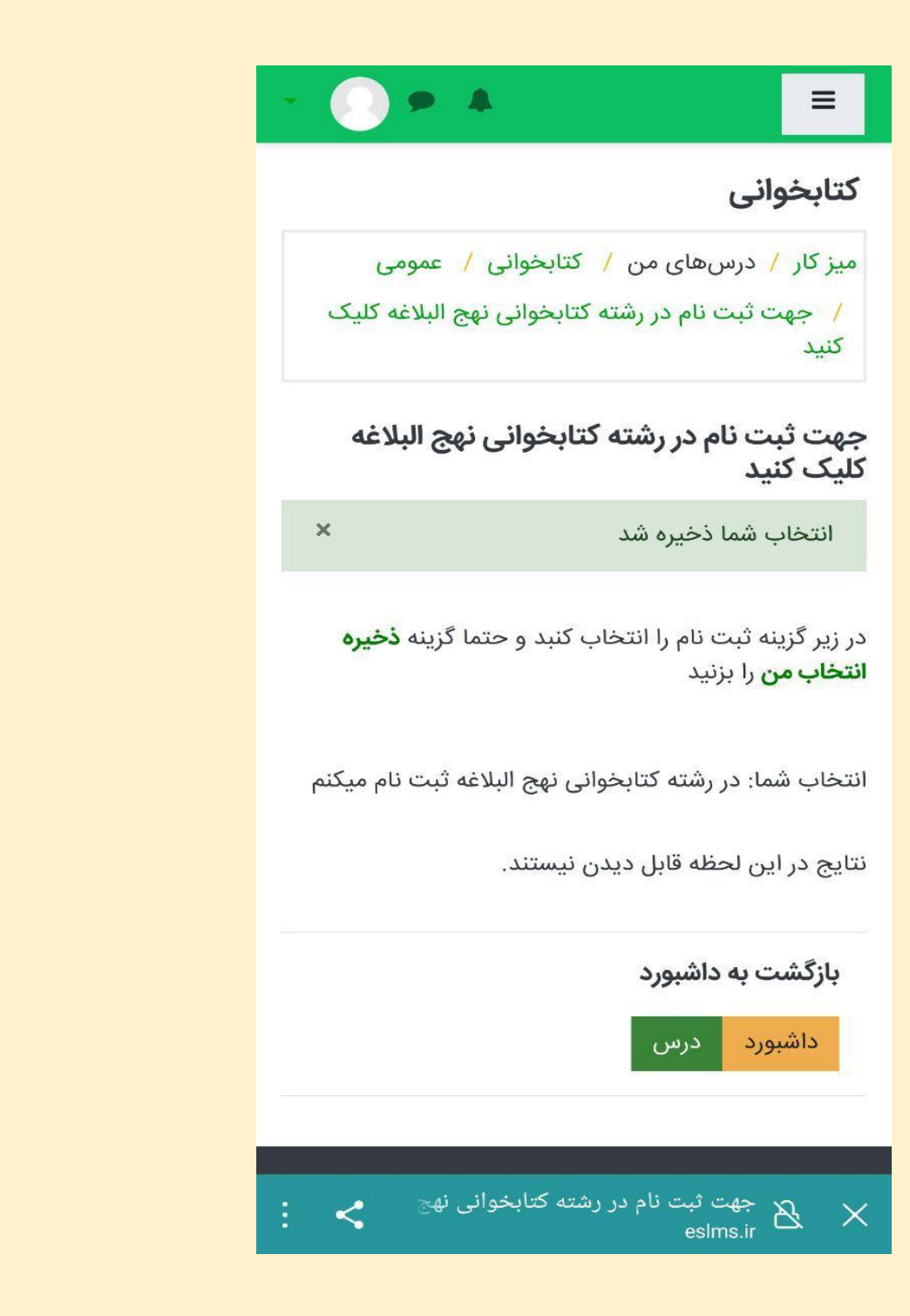

و به همین منوال مراحل را جلو می برید و ثبت نام را به پایان می رسانید.